## **TUTORIAL - VERIFICAÇÃO DE AUTENTICAÇÃO DE DOCUMENTOS**

1. Após a emissão do certificado, acesse o link <u>https://suap.ifmg.edu.br/comum/autenticar\_documento/</u> para realizar a verificação de autenticação do documento;

| SUAD                       | AUTENTICAÇÃO DE DOCUMENTOS                                                                            |   |
|----------------------------|----------------------------------------------------------------------------------------------------|---|
| ACESSOS                    | <ul> <li>Formulário de Autenticação</li> </ul>                                                        |   |
| 🖉 Alterar Senha            | * Tipo de Documento: Certificado Inep                                                                 | ~ |
| Acesso do Responsável      |                                                                                                    |   |
| AUTENTICAÇÃO DE DOCUMENTOS | * Data da Emissão:                                                                                    |   |
| Documentos Gerais          | * Código Verificador                                                                                  |   |
| 🔒 Assinaturas Digitais     |                                                                                                    |   |
| Certificados de Minicursos | This reCAPTCHA is for testing purposes only. Please report to the site admin if you are setting this. |   |
| AVALIAÇÕES <               | Nao sou um robo<br>reCAPTCHA<br>Prioritade - Timos                                                    |   |
| 🗠 Avaliação de Estágio     |                                                                                                    |   |
| Avaliação Integrada        | Enviar                                                                                                |   |
| CONSULTAS                  |                                                                                                    |   |
| Processos Físicos          |                                                                                                    |   |

- 2. No campo tipo de documento, selecione a opção CERTIFICADO INEP;
- 3. Insira a data de emissão do certificado e o código verificador (essas informações estão no versão do certificado);
- 4. Marque a opção 'Não sou um robô".
- 5. Clique em Enviar.
- 6. Pronto! Seu certificado está validado digitalmente.